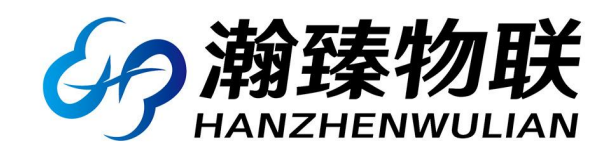

# 产品用户手册

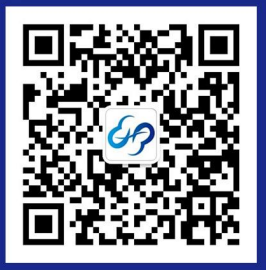

官方微信

# 4G 喷淋灌溉远程控制器 用户手册

文件版本: Ver4.0

| 1. | 新手入  | 门                  | 3   |
|----|------|--------------------|-----|
|    | 1.1. | 测试硬件准备             | 3   |
|    | 1.2. | 简单使用               | 3   |
|    |      | 1.2.1 手机 APP 下载    | 3   |
|    |      | 1.2.2 手机 APP 注册    | 4   |
|    |      | 1.2.3 设备的解除与绑定     | 4   |
|    |      | 1.2.4 设备的基本操作      | 5   |
| 2. | 功能介  | ▶ 绍                | 6   |
|    | 2.1  | 概要                 | 6   |
|    | 2.2  | 基本实现               | 6   |
|    | 2.3  | 产品规格               | 6   |
| 3. | 硬件挂  | 妾线                 | 7   |
|    | 3.1  | 电源连接               | 7   |
|    | 3.2  | 压力开关端口连接           | 8   |
|    | 3.3  | 控制输出的连接            | 9   |
|    |      | 3.3.1 380V 水泵的接线   | 9   |
|    |      | 3.3.2 220V 水泵的接线1  | 0   |
|    |      | 3.3.3 220V 电磁阀的接线1 | . 1 |
|    |      | 3.3.4 24V 电磁阀的接线1  | .2  |
| 4. | 设备项  | 力能1                | 3   |
|    | 4.1  | 自动模式参数设置1          | 3   |
|    |      | 4.1.1 阀门提前启动时间1    | 3   |
|    |      | 4.1.2 分组时间1        | 4   |
|    |      | 4.1.3 喷淋间隔时间1      | 4   |
|    |      | 4.1.4 循环次数1        | 4   |
|    | 4.2  | 压力开关1              | 4   |
|    | 4.3  | 剩余时间1              | 5   |
|    | 4.4  | 当前运行组1             | 5   |
|    | 4.5  | 剩余循环次数1            | 5   |
|    | 4.6  | 信号强度1              | 5   |
|    | 4.7  | 关于报警1              | 5   |
|    | 4.8  | 关于分享1              | 6   |
| 文  | 档历史  | 2记录1               | 8   |

## 目录

# 1.新手入门

本章主要针对本产品的快速入门进行了介绍,建议用户系统的阅读本章并 按照指示操作一遍,将会对本产品有一个系统的认识,用户也可以根据需要 选择章节进行阅读。针对特定的细节和说明,请参考后续章节。

#### 1.1. 测试硬件准备

本次测试需要准备控制器一台,220VAC 或 380VAC 适配线缆及插头一个,一根 4G 天线, 硬件示意图如下:

注: 物联网卡已内置, 客户无需再插卡。

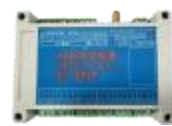

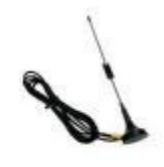

①在断电情况下给设备接上配套天线。 ②通过 220/380VAC 给设备供电。

#### 1.2. 简单使用

#### 1.2.1 手机 APP 下载

应用市场或者 APP store 搜索点点控下载并安装。

下载安装完成后点击打开,运行 APP 即可,**选择允许推送**,然后您可以仔细 阅读我们的《服务协议和隐私政策》,来决定是否同意该条款。

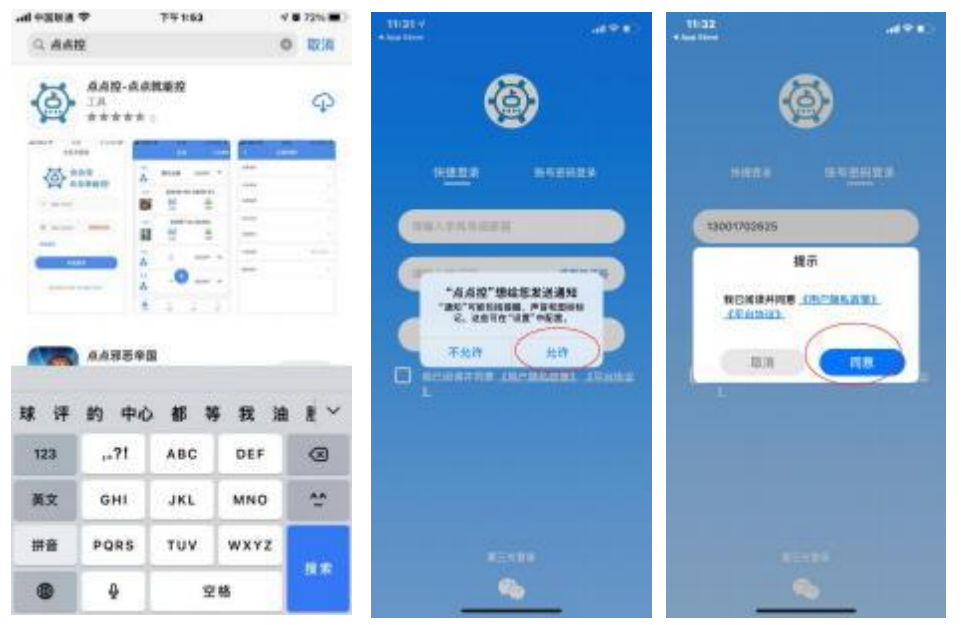

#### 1.2.2 手机 APP 注册

新用户启动 APP 之后,填写手机号或者邮箱账号,收到验证码后填写, 点击确认,即可登录,同时也默认注册成功。

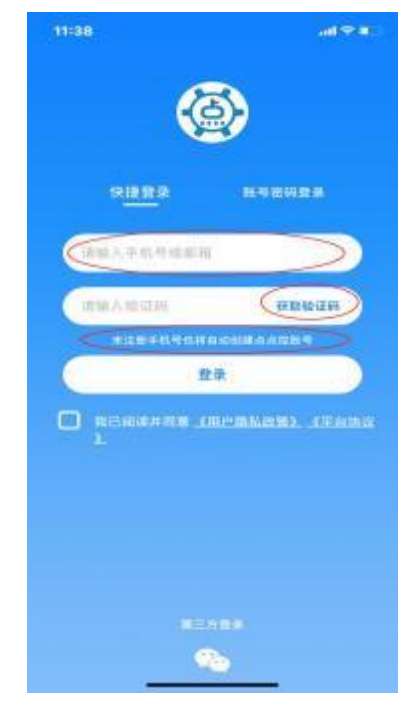

#### 1.2.3 设备的解除与绑定

注册完成之后进入软件界面会看到系统中的默认分组中的测试设备,这 是系统自动分配所有用户的**体验设备**,用户可以点击设备,然后进入设备设 置界面,在此界面用户可以选择解除绑定测试设备。

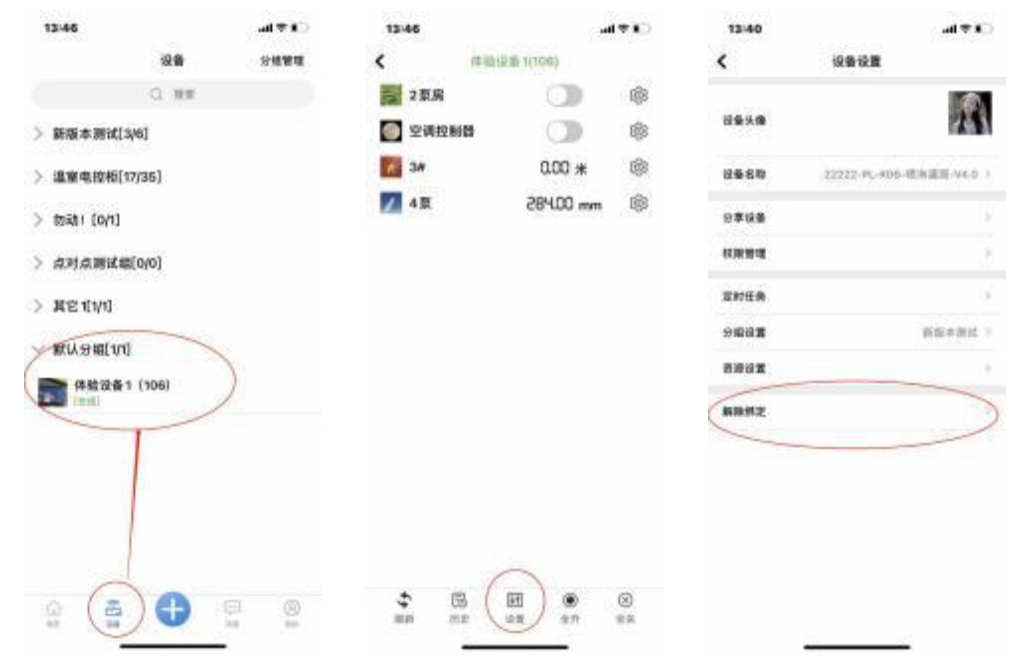

点击 APP 下方的蓝色的 "+"即可扫码添加您购买设备上面的二维码, 绑 定成功, 实现远程控制。

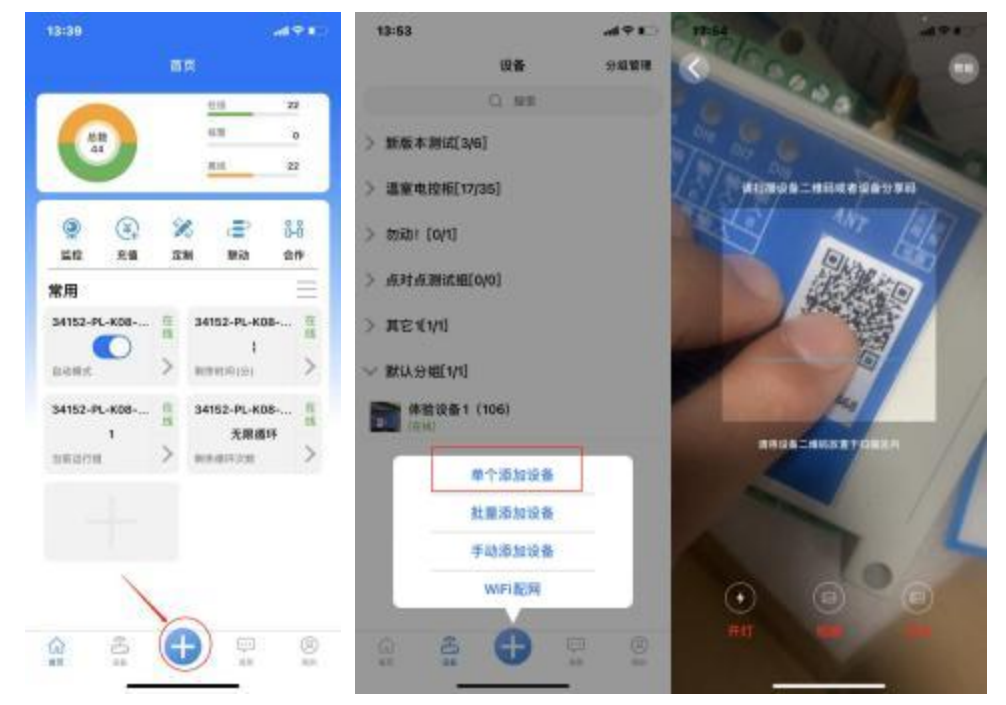

#### 1.2.4 设备的基本操作

点击设备左侧图标处,即可进入设备资源界面,可以对设备进行开关操作,如图所示:

| 13:38      |                    | al 🕈 📭        | 14:03          |               | al 🕈 📭   | 14=10            |              | 191  |
|------------|--------------------|---------------|----------------|---------------|----------|------------------|--------------|------|
|            | 設备                 | 分級榮禮          | < 22222-PL-K06 | -南洲港西-V4.0(2  | 2222]    | < 22222-PL-K06-M | 洲魔王·V4.0(22) | 222) |
|            | Q. IEM             |               | 🔄 自动模式         |               | ٢        | 自动模式             |              | 0    |
| 新版本测试      | [3/6]              |               | 🖂 水泵           |               | ۵        |                  |              | 0    |
| 33850-     | KZ-16AL-MOTT       | 4 p. (33850)  |                |               | 0        | - 电磁阀 1          |              | 0    |
| 22222-     | PL-K06-喷淋灌溉-       | -V4.0 (22222) | - 电磁阀 2        |               | ۵        | - 电磁阀 2          |              | ø    |
| initi      |                    |               | - 电磁阀 3        |               | ۵        | - 电磁阀 3          |              |      |
| S 14152-4  | PL-K08-晒淋灌液-       | ·V4.0 (34152) | - 电磁阀 4        |               |          | - 电磁频 4          |              | ø    |
| 33901-     | 08AL-MQTT测5        | 武阪本) (33901)  | - 电磁阀 5        |               | (1)      | E                | K III        |      |
| 29739-     | HC-K06-LTE-V2      | (29739)       | 西方开关           | 0             | ۵        | B                | ***          | 1    |
| D040       | (28624)            |               | → 剩余时间(分)      | 0             | 0        | - Manazarian     | ME U         | ¢    |
| IN IN INC. | 2040.20<br>2040.25 |               | 📃 当教运行组        | 未启动           | (1)      | 🗮 当期运行组          | 未启动          | ()   |
| 這室电控柜      | [18/36]            |               | 📃 剩余循环次数       | 未启动           | <b>@</b> | ■ 剩余循环次数         | 未启动          |      |
| 勿动! [0/1]  | 1                  |               | → 信号强度         | 18            | <b>@</b> | ₩ 信号强度           | 18           | ø    |
| 点对点测试      | (细[0/0]            |               |                |               |          |                  |              |      |
| 其它1(1/1)   |                    |               |                |               |          |                  |              |      |
| a 8        | 0                  | 9 Q           | \$ B           |               | 8        | ÷ B              |              | ۲    |
| 11. 11     |                    | 38. 39        | 100 C          | 1000 ( 1000 ) | 0.000    | 10000            |              |      |

由于本控制器有自动模式存在,点击自动模式开启后,设备会根据您预先设置的参数进入自动运行,每一路输出或将不再受手机 APP 控制,自动模式的参数设置,详见本文 4.1 章。

# 2. 功能介绍

#### 2.1 概要

4G 喷淋灌溉控制器是我公司开发的专用于**农业方面**,方便地实现远程浇水、灌溉、 启停阀门等功能,是小型远程控制场景的理想设备。

4G 喷淋灌溉控制器为 4G 版本(4G 向下兼容),供电方面支持 220V 市电以及 380V 工业用电。目前有 PL-K06-LTE、PL-K08-LTE、PL-K12-LTE 三个型号可以选择。

## 2.2 基本实现

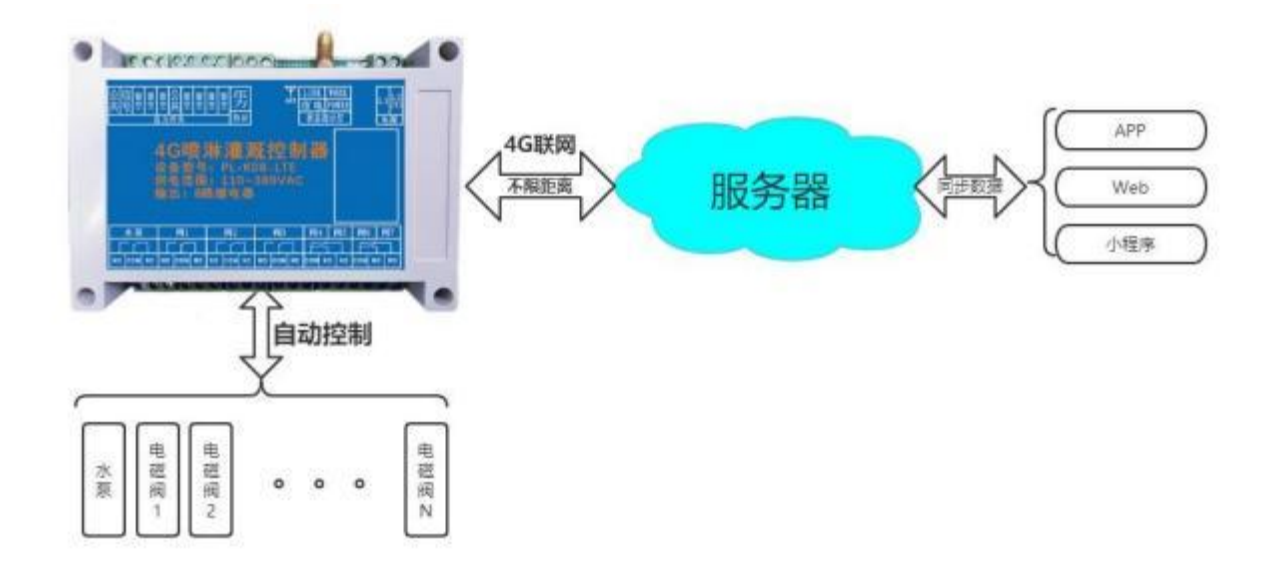

#### 2.3 产品规格

PL-K06-LTE(1泵5阀)尺寸规格:145\*90\*40(mm) Ì Ĩ PL-K08-LTE (1 泵 7 阀) 尺寸规格: 145\*90\*40 (mm) PL-K12-LTE (1 泵 11 阀) 尺寸规格: 175\*90\*40 (mm) -A 供电接口: 端子式 T) 工作电压: 110-380VAC T) 工作电流: 100mA MAX Ca D 工作温度: -40℃~85℃ Ì T 工作湿度: 10%~90%无凝露 继电器: 10A (MAX) T)

# 3. 硬件接线

#### 3.1 电源连接

控制器支持 220V 或 380V 电压供电

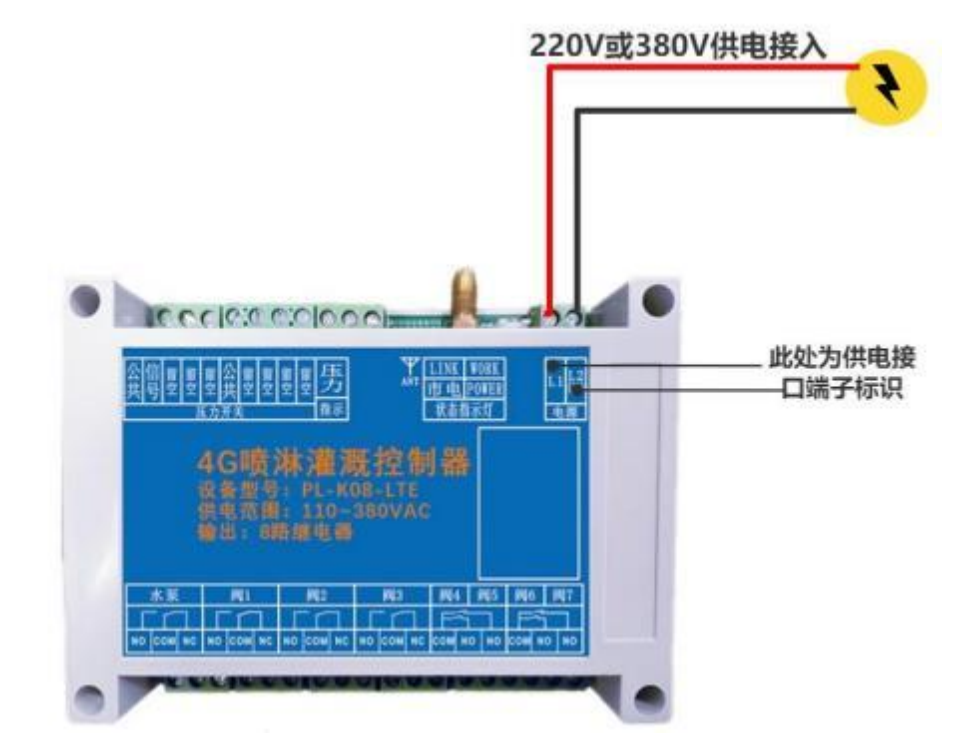

在电源线正常连接后, 会有指示灯亮起, 一般是通电正常,

控制器的 power灯常亮,为红色;

市电接入指示灯在通电 5 秒后常亮,为橙色;

控制器的 work 灯闪亮 , 为绿色;

LINK 灯为联网指示灯,联网成功后为蓝色常亮。

若蓝色指示灯无法常亮,为控制器未联网成功,可尝试断电重启或者更换更高增益天线\*

## 3.2 压力开关端口连接

此处预留压力开关信号接口,其主要作用为:当压力开关信号触发时,水泵会被强制 关闭,直到压力开关信号复位后,水泵再继续运行。并且手机 APP 可以看到信号是否触发, 以及可以查看到历史记录。

#### 压力开关不是必须要接的,用户不需要可以不接\*

压力信号的接入为无源开关量信号,可以是电接点压力开关,也可以是 PLC 的干节点

信号,接线示例如下:

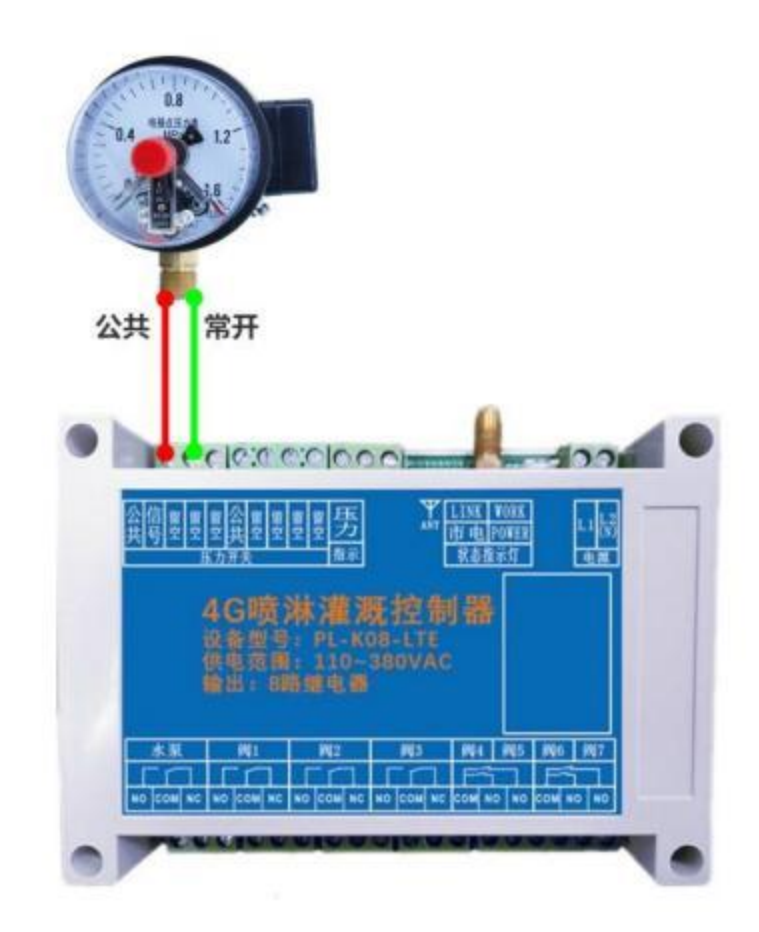

## 3.3 控制输出的连接

喷淋灌溉控制器输出接口本身是机械继电器,相当于一个开关,可控制相关负载的电源

线的通断。NO为常开, COM为公共, NC为常闭(一般不用)。

最大工作电流: 7A 最大切换电流: 10A

## 3.3.1 380V 水泵的接线

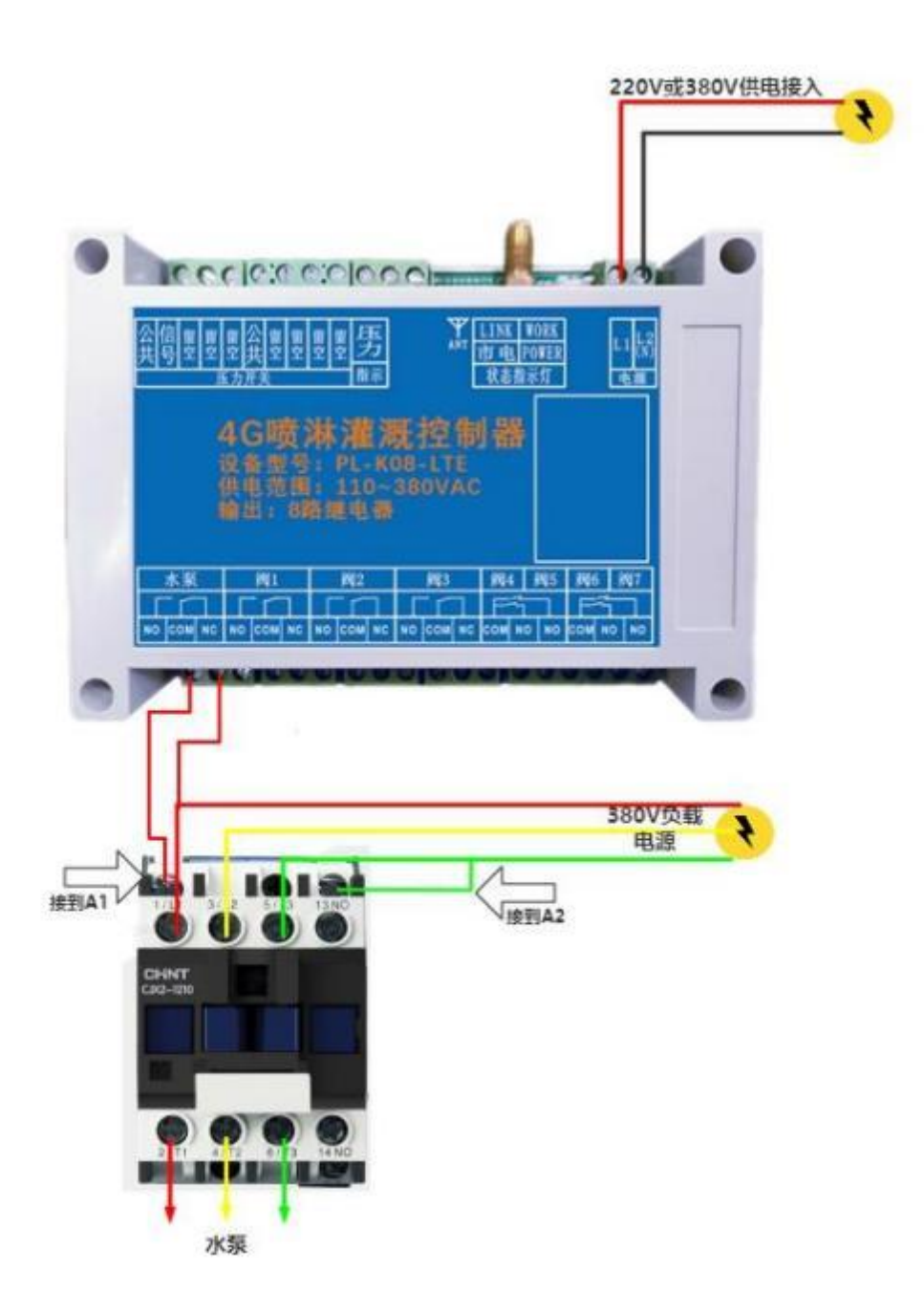

## 3.3.2 220V 水泵的接线

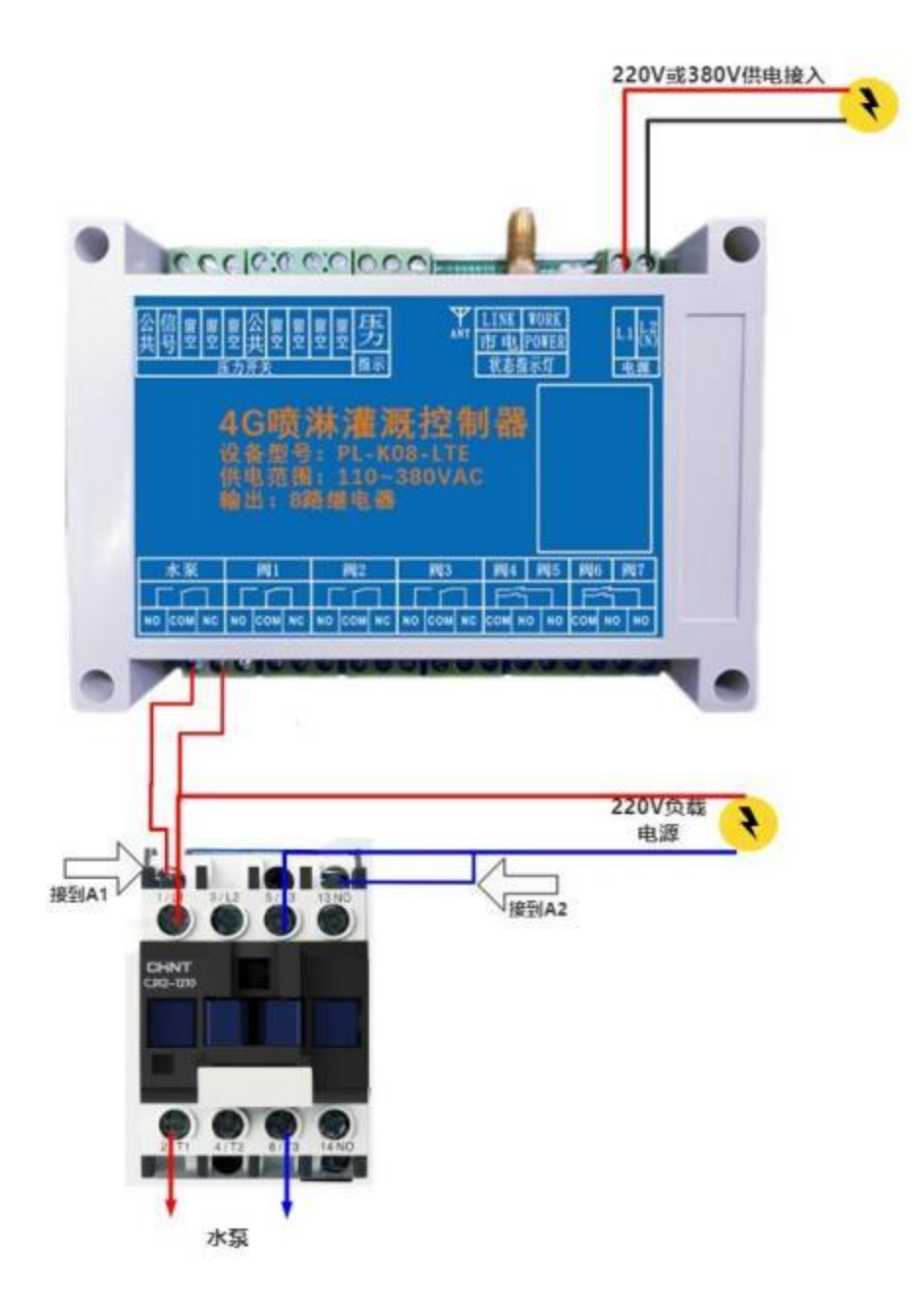

## 3.3.3 220V 电磁阀的接线

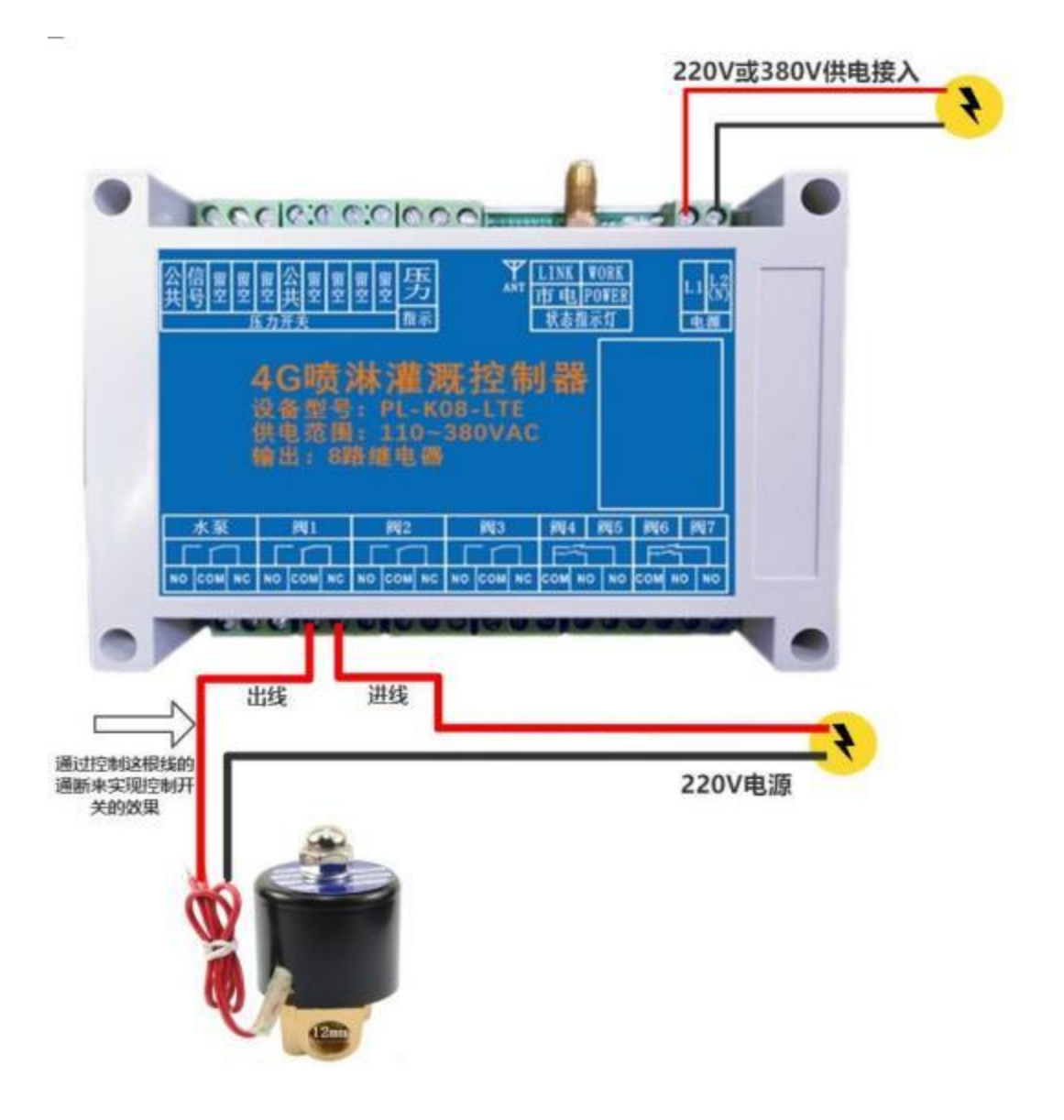

### 3.3.4 24V 电磁阀的接线

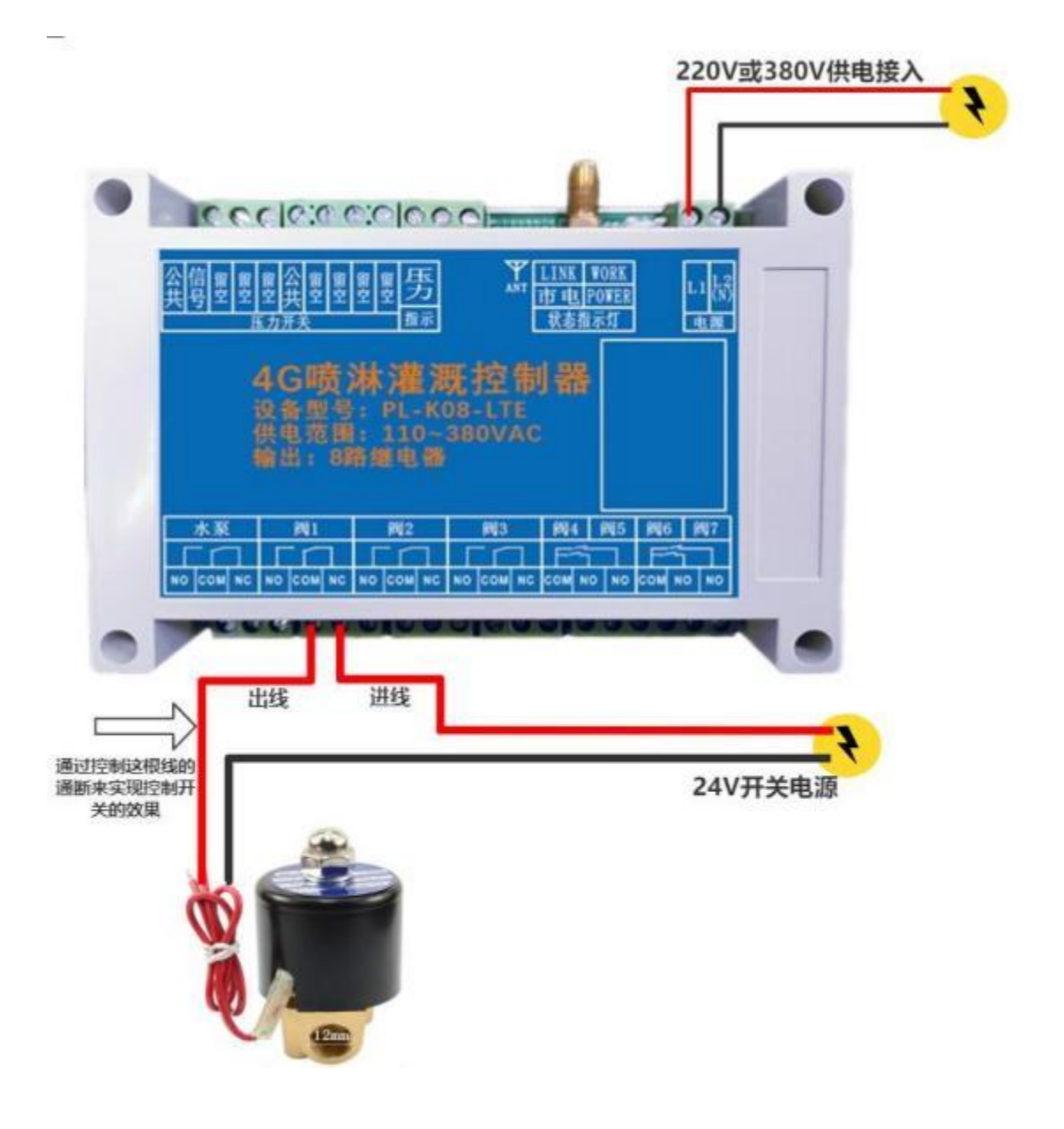

# 4. 设备功能

#### 4.1 自动模式参数设置

可以点击自动模式后面的小齿轮,进入设置自动模式的相关参数。

| 14:03   |            |              |           | al 9 ID | 13:38       | al 9 E    |
|---------|------------|--------------|-----------|---------|-------------|-----------|
| < 2222  | 22-PtK06-1 | <b>在州港</b> 西 | -\/4.0(22 | 222]    | < # <u></u> | -         |
| 白朝      | 機式         |              |           | (@)     |             |           |
| - **    | E          |              |           | (1)     | 资源头像        |           |
|         | 1960 1     |              |           | ۵       | 资源名称        | 自动研究 >    |
| 🖂 电磁    | 1週2        |              |           | ۱       | Hetz.       | 18.7      |
| 日电器     | 1HI 3      |              |           | ۱       | 报整模式        | 788.1     |
| □ 电磁    | 國 4        |              |           | ۲       |             | 1.17.17.1 |
| 一电器     | 1HQ 5      |              |           | ۱       | 與门推動启动时间(例) | 5.5       |
| 西方      | 开关         |              | 0         | ۲       | 分组1时间(分)    | 0.5       |
| 十一朝命    | 时间(分)      |              | 0         | 0       | 分租2时间(分)    | .1.5      |
|         | 运行组        |              | 未启动       | (1)     | 分组3时间(分)    | 1.1       |
| := \$13 | 續环次數       |              | 未启动       | (1)     | 分组4时间(分)    | 1.2       |
| -₩- 信号  | 温度         |              | 18        | 阆       | 分组多时间(分)    | 15        |
| 10 38   |            |              |           |         | 循环间期时间(9)   | 0.2       |
|         |            |              |           |         | 循环次数        | 光塔儀井 >    |
| \$      | 6          | H.           | ۲         | 0       |             |           |
| 100     | 112        | 同業           | 2011      | 2.4     |             |           |

#### 4.1.1 阀门提前启动时间

阀门提前启动时间,主要有以下几点用途:

①当自动模式开始运行时,先开启电磁阀等待 N 秒 (阀门提前启动时间) 然后开启水泵;

②先开启下一组电磁阀后,等待 N 秒 (阀门提前启动时间) 然后关闭上一组正在执行 的电磁阀;

③当最后一组电磁阀运行即将完成时,先关闭水泵,等待 N 秒 (阀门提前启动时间) 后关闭最后一组电磁阀;

#### 举例:

设置阀门提前启动时间的值为"5",当打开自动模式运行时,先开启电磁阀 1 等待 5 秒后开启水泵;

电磁阀运行 1 分钟后,轮到电磁阀 2 打开时,先打开电磁阀 2,5 秒后再关闭电磁阀 1; 当所有电磁阀运行即将完成时,先关闭水泵,等待 5 秒后关闭最后一个电磁阀。

#### 参数设置作用:

只要水泵开始供水后,就一直有不少于1个的电磁阀保持打开状态,主要目的减小管道 内水压负压,防止爆管等情况的发生。

#### 4.1.2 分组时间

分组时间为每个分组在一个循环周期中喷淋的时间,单位以分钟计算;

每一路的电磁阀可以任意设置分组,可以多个电磁阀在同一个分组内,分组的设置需 要进入每一路电磁阀的设置内修改。

#### 4.1.3 喷淋间隔时间

喷淋间隔时间是指的每个循环喷淋周期之间的间隔时间; 举例如下:

当最后一组电磁阀喷淋完成后,等待一定的时间(喷淋间隔时间)然后再从第一组电磁 阀开始喷淋。

注: 当循环次数为1时,喷淋间隔时间无效。

#### 4.1.4 循环次数

用于设置循环次数,一个周期的标志为第一组电磁阀喷淋开始,以最后一组喷淋结束, 循环次数即为此周期需要执行的次数。

#### 4.2 压力开关

压力开关信号,主要作用为:当压力开关信号触发时,水泵会被强制关闭,直到压力开关信号复位后,水泵再继续运行。若压力信号有输入,则标识将会由灰色变为蓝色。

压力开关联动水泵关闭的功能只在自动模式下有效。

| 15:15  |             |           | 9          | al 🕈 🗈   | 11  | 5:14          |             |        |             | al Ŷ L   |
|--------|-------------|-----------|------------|----------|-----|---------------|-------------|--------|-------------|----------|
| < 222  | 22-PL-K06-I | <b>机油</b> | ₩-V4.0(222 | 22)      | <   | 122           | 22-PL-K06   | -0.943 | I覃-V4;0[22: | 222)     |
|        | 横式          |           | 0          | ۲        | E   | 8             | 胡桃式         |        | 0           | ۲        |
| - ×8   | L           |           |            |          | E   | ] 水道          | t.          |        |             | ()       |
|        | 16月1        |           | 0          | (1)      | E   | -             | 16月1        |        | 0           | 0        |
| - 46   | 1间2         |           |            | ®        | E   | -             | 1间2         |        |             | <b>@</b> |
| - 48   | 1间3         |           |            | ®1       | E   | -<br>-        | 1间3         |        |             | @1       |
| -      | 1個4         |           | 0          | -        | E   | -             | 調4          |        |             | 1        |
| -      | 1何5         |           |            | <b>@</b> | P   | 电路            | 1何5         |        | 0           | <b>@</b> |
| - 51   | )开关         |           | 0          | ۲        |     | 面力            | )开关         |        | ۲           | ۲        |
| * 195  | 间间 (分)      |           | 1          | ۲        | -11 | - <b>1</b> 15 | (时间(分)      |        | 1           | ٢        |
| II 18  | 短行组         |           | 4          | ٢        |     | -<br>         | 短行组         |        | 6           | ۹        |
| := NS  | 循环次数        |           | 无限循环       | 1        | 12  | . NIS         | 循环次数        |        | 无限循环        | ١        |
| ₩ 信号   | 强度          |           | רו         | ۵        | -11 | 信号            | 强度          |        | רו          | ۵        |
|        | 13          | ाम        |            | Ø        |     | *             |             | च्च    |             | Ø        |
| (R) IF | 新史          | 信用        | 877        | (1)      | 62  | H IF          | 505<br>55 ± | 10.00  | 877         | 金井       |
|        |             |           |            |          |     |               |             |        |             |          |

#### 4.3 剩余时间

当前分组剩余喷淋时间。

#### 4.4 当前运行组

当前正在喷淋的分组。

#### 4.5 剩余循环次数

剩余循环喷淋次数。

#### 4.6 信号强度

当前控制器 4G 联网的信号强度,一般 15 到 30 为正常,10 到 15 会存在信号不稳定的情况。 10 以下基本无法正常联网。

APP 显示的信号强度不是一直更新,每次设备上线做一次更新。

#### 4.7 关于报警

APP 支持手机消息栏推送报警以及短信报警和电话报警的方式,具体如下:①首先在资源设置中,使能资源报警;②确保需要接收报警信息的用户,已经具备权限;

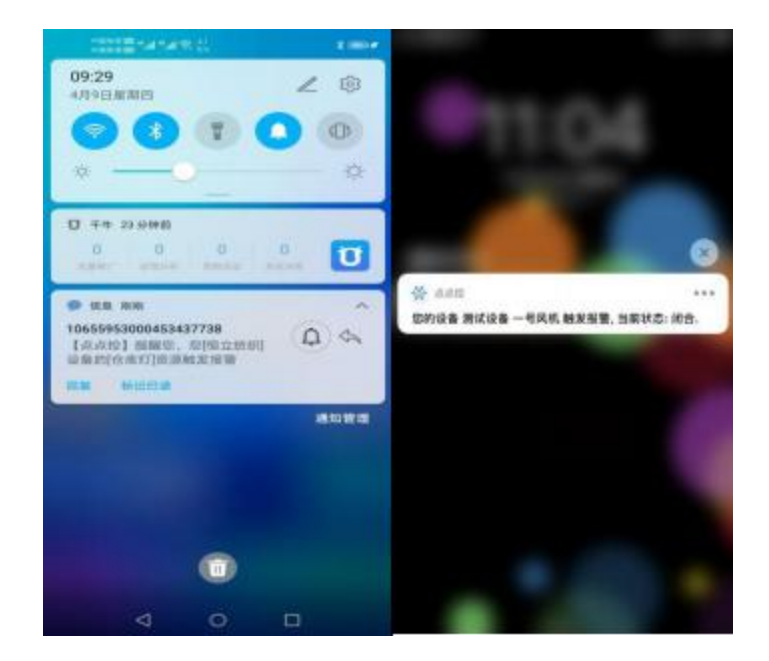

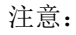

①短信报警和语音报警为收费服务,价格为 0.1 元/条;

②短信报警和语音报警**所需费用从设备的主用户余额中扣除**:
③电话报警时,平台拨打成功则会扣除费用,用户者因事未接听也认定拨打成功;
④短时间内,触发多条资源报警时,短信会逐条发送,电话报警只拨打一次。
压力开关,水泵等均可设置闭合或者是断开报警:

| 15:24 |                              | 4410  | 15:23                      | al 🖓 E                     |
|-------|------------------------------|-------|----------------------------|----------------------------|
| ٢     | 资源设置                         |       | < 9                        | 180 <b>2</b>               |
| 用原头像  |                              | 8     |                            |                            |
| 8368  |                              | 02.1  | 828E49                     | 医力开关                       |
| eté   |                              | 2.5   | Mile                       | 17                         |
| 1287. |                              | 不相望 > | 报警察式                       | 不规制                        |
|       |                              |       |                            |                            |
|       |                              |       |                            |                            |
|       | ssat<br>Tipe                 |       |                            | 1942                       |
|       | stat<br>不报警                  |       |                            | 1982<br>F# <b>1</b>        |
|       | NBB.t<br>不报輩<br>闭合报覧         |       | ,<br>,<br>,<br>,<br>,<br>, | 59.8.2<br>F相繁<br>合招聚       |
|       | STREE<br>不报警<br>闭合报警<br>断开报警 |       |                            | 1995年<br>「現間<br>合相間<br>开报覧 |

## 4.8 关于分享

同一台控制器可以多人使用,进入设备设置页面,点击"分享设备",其他人再添加设备的时候扫描主用户分享的二维码即可。

| 222222-PL-K06-뼍 | 新灌溉-V4.0(22 | 2223     | <    | 设备设置                   | <          | 分享设备    | 保存    |
|-----------------|-------------|----------|------|------------------------|------------|---------|-------|
| 🔄 自动模式          | 0           | ۵        |      |                        |            |         |       |
| 🔄 水泵            |             | ٢        | 设备头像 | 24                     |            |         | 1/4.0 |
| - 电磁阀1          |             | ١        | 8484 | 22222-PL-K06-燃林灌道-V4.0 |            | See ber |       |
| - 电磁阀 2         |             | (1)      | 分享设备 | -                      |            |         | 22    |
| - 电磁阀 3         |             | <b>@</b> | **** |                        |            |         | 53    |
| 电磁阀 4           |             | <b>@</b> | 1    |                        | - 4        |         | 55    |
|                 |             | <b>@</b> | 定时任务 |                        | 影          |         | £4    |
| —— 压力开关         | ۲           | 1        | 分编设置 | 新信本游戏                  | 338<br>101 |         | £.    |
| 🕂 剩余时间(分)       | 1           | ۲        | 京游设置 |                        |            |         |       |
| 当前运行组           | 5           | ٢        | 解除规定 |                        |            |         |       |
| 📃 剩余循环次数        | 无限循环        | ٢        |      |                        |            | 周新二组码   |       |
| ┿ 信号强度          | רו          | ۱        |      |                        |            |         |       |
|                 |             |          |      |                        |            | 分章      |       |
| * m /.          |             | 0        |      |                        |            | 0       |       |
| ¥ 13 ( 1        |             | 0        |      |                        |            | 101-02  |       |

主用户也可以根据分享的设备设置相应的权限,如:报警的启用,设备操作的权限等。

| 13:40    | ad 🕈 🖬 🗆                   | 15: | 34     | al 🗢 I          | 15:34  |       | al 🕈 📭 |
|----------|----------------------------|-----|--------|-----------------|--------|-------|--------|
| <        | 设备设置                       | <   | 权限的    | 19              | <      | IsYue |        |
|          |                            |     | 主用户    | 1528-22.25      | 设备设置机限 |       |        |
| 设备头像     | 25.1                       | -   |        |                 | 设备参数   |       | 0      |
| 1944.418 | 12222-01-806-IEWIEW-94.0 > | ĕ   | ts?fue | 机酸设置            | 运行参数   |       | 0      |
|          |                            |     | 103946 | 15.00.00        | 设置参数   |       | 0      |
| 分享设备     | 1                          | -   |        | Constant of the | 希望终期设置 |       |        |
| 化用管理     |                            | -   | MI11   | 10.001.02.00    | 报警推送   |       | 0      |
| 定时任务     | 2                          |     |        |                 | NEWER  |       | 0      |
| 分继续置     | 前短半形成 >                    |     |        |                 | 电话推迟   |       | 0      |
| 资源设置     |                            |     |        |                 |        |       |        |
| 解除终定     |                            |     |        |                 |        | 構成    |        |
|          |                            |     |        |                 | 1.30   |       | 1.25   |

文档历史记录

| 日期         | 版本号  | 修改记录        | 责任人 |
|------------|------|-------------|-----|
| 2019-07-10 | V1.0 | 文档建立        | 王嘉玉 |
| 2020-03-19 | V1.1 | 文档架构调整      | 王嘉玉 |
| 2020-12-1  | V1.2 | APP 相关内容的更新 | 王嘉玉 |
| 2021-06-10 | V2.0 | 双重逻辑的相关介绍   | 王嘉玉 |
| 2021-09-24 | V2.1 | 增加接线图示      | 王嘉玉 |
| 2021-12-10 | V3.0 | 型号变更,功能增加   | 王嘉玉 |
| 2022-08-01 | V1.0 | 型号变更,功能缩减   | 王嘉玉 |

# 联系我们

地址:山东济南唐治街道院士谷23号楼606 电话:0531-82766863 网址:www.sdhzwl.cn

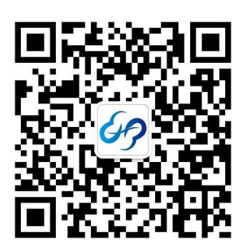

官方微信

11 11